## 面向終端的AMP Windows Defender中的 Windows聯結器排除

## 目錄

<u>簡介</u>

面向終端的AMP Windows Defender中的Windows聯結器排除

## 簡介

要防止面向終端的AMP聯結器與防病毒軟體或其他安全軟體發生衝突,您必須建立例外項,以便防 病毒軟體不會掃描面向終端的AMP聯結器目錄。

## 面向終端的AMP Windows Defender中的Windows聯結器排除

通過Windows Defender安全中心:

- 1. 轉到「病毒和威脅防護部分」。
- 2. 選擇「病毒和威脅防護設定」。
- 3. 選擇「新增或刪除排除」。
- 4. 選擇「新增排除」並選擇「資料夾」。
- 5. 導航到「C:\Program Files\Cisco\AMP」並選擇「選擇資料夾」。